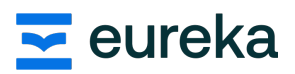

## Hoe installeer je nieuwe voorleesstemmen in Word?

| 1) Klik op het <b>Windows-</b><br>vlaggetje<br>linksonderaan | Q Zoeken                                                                                                    |
|--------------------------------------------------------------|----------------------------------------------------------------------------------------------------|
| 2) Klik op <b>instellingen</b>                               | Instellingen                                                                                                    |
| 3) Klik op <b>tijd en taal</b>                               | Instelling zoeken Q   Startpagina   Systeem   Bluetooth en apparaten   Netwerk en internet   Persoonlijke instellingen   Apps   Accounts   Tijd en taal   Gaming   Toegankelijkheid   Privacy en beveiliging   Windows Update                                                                                                    |
| 4) Klik op ' <i>Land/regio'</i>                              | Tijd en taal         15:07         dinsdag 14 mei 2024         Datum en tijd         Tijdzones, instellingen voor automatische klok, agendaweergave         Tijdzones, instellingen voor automatische klok, agendaweergave         Tijdzones, instellingen voor automatische klok, agendaweergave         Tijdzones, instellingen voor automatische klok, agendaweergave         Tijdzones, instellingen voor automatische klok, agendaweergave         Tijdzones, instellingen voor automatische klok, agendaweergave         Tijdzones, instellingen voor automatische klok, agendaweergave         Taal en regio         Windows-weergavetaal, voorkeurstalen, regionale indeling         Schermtoetsenbord, tekstsuggesties, voorkeuren         Sterak         Taal voor spraak, microfooninstellingen voor spraakherkenning, stemmen                                                                                                    |
| 5) Klik op 'een taal<br>toevoegen'                           | Tail         Windows-weergevetaal         Windows-onderdelen, zoals Installingen en Verkenner, worden         Nederlands (Nederland)         Verokeerstale         Microsoft Store apps worden weergegeven in de eenste ondersteunde taal in deze lijst         Een taal toevoogen         Ei         Nederlands (Nederland)         ::         Nederlands (Nederland)         ::         Nederlands (Nederland)         ::         Nederlands (Nederland)         ::         Neiderlands (Nederland)         ::         Neiderlands (Nederland)         ::         Neiderlands (Nederland)         ::         Neiderlands (Nederland)         ::         Neiderlands (Nederland)         ::         Neiderlands (Nederland)         ::         ::         Neiderlands (Nederland)         ::         ::         ::         ::         ::         ::         ::         ::         ::         ::         :: <td::< td="">       :         ::</td::<> |

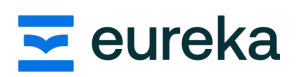

| 6) <b>Kies</b> de taal die ie wilt |                                                                 |
|------------------------------------|-----------------------------------------------------------------|
| toevoegen                          | Een taal kiezen om te installeren                               |
|                                    | rtuits 🖌 🖌 🖌                                                    |
|                                    |                                                                 |
|                                    | Deutsch (Deutschland) A <sup>≇</sup> C ↓ ⊠<br>Duits (Duitsland) |
|                                    | Deutsch (Liechtenstein) 🖉 🖄<br>Duits (Liechtenstein) c          |
|                                    | Deutsch (Luxemburg)                                             |
| 7) Klik <b>onderaan</b> op         | A <sup>≇</sup> Weergavetaal <b>I</b> ¶ Tekst-naar-spraak        |
| 'volgende'                         |                                                                 |
|                                    | Spraakherkenning Grandschrift                                   |
|                                    | Volgende Annuleren                                              |
|                                    |                                                                 |
| 8) <b>Vink</b> enkel het           | Taalonderdelen installeren                                      |
| onderdeel 'Als mijn                | Voorkeurstaal                                                   |
| windows-weergavetaal               | Deutsch (Deutschland) v                                         |
| vink je aan                        | Optionele taalfuncties                                          |
| 9) Klik op <b>installeren</b>      | A radiplakaet     C     C     Tekst naar spraak (37 MB)     O   |
|                                    | Eenvoudige spraakherkenning (55 MB)                             |
|                                    | Verbeterde spraakherkenning (115 MB)                            |
|                                    | Handschrift (9 MB) Uitvinken                                    |
|                                    | ats mijn Windows-weergavetaal instellen O                       |
|                                    | Vereiste taalfuncties                                           |
|                                    | © Optische tekenherkenning (1 MB)     0                         |
|                                    | 9                                                               |
|                                    | Kies een andere taal                                            |
|                                    | Installeren Annuleren                                           |
|                                    |                                                                 |
| 10) <b>Herstart</b> je computer    | 133 Aanmaldingsontias                                           |
|                                    | <ul> <li>A slapstand</li> </ul>                                 |
|                                    | () Afsluiten                                                    |
|                                    | Opnieuw opstarten                                               |
|                                    | U                                                               |
|                                    |                                                                 |
| 11) Open <b>Word</b>               |                                                                 |
| 12) Klik onderaan op <b>taal</b>   | ☐́× Nederlands (België)                                         |
| 13) Pas de taal aan naar           |                                                                 |
| wat je wilt voorlezen              |                                                                 |
| (4) Je zai andere                  |                                                                 |
| verschijnen                        | Voordassmalhaid                                                 |
| verschijnen                        |                                                                 |
|                                    | Microsoft George                                                |
|                                    | Microsoft George  Microsoft Susan                               |
|                                    | Microsoft Hazel                                                 |